## 高企年度发展情况报表(年报)填报流程 (苏州工业园区)

1、用户登录

(1)企业进入"科学技术部政务服务平台"
(https://fuwu.most.gov.cn),选择"用户登录"。

|                  | Q                             | 站内搜索                            |        |        | 台(试运行)     | 政务服务平台        | 全国一体化政务服务 <sup>3</sup><br>科学技术部<br>fuwu.most.gov.cn |             |
|------------------|-------------------------------|---------------------------------|--------|--------|------------|---------------|-----------------------------------------------------|-------------|
|                  | ❷ 用户登录 ▲ 用户注册                 | 9                               |        | ■ 结果公示 | / 在线办事     | i 办事咨询        | ★ 服务事项                                              | <b>合</b> 首页 |
|                  | The second                    |                                 |        |        | 里多 >       |               | 告                                                   | ♥ 通知通信      |
| 1                |                               |                                 |        | the s  | 2021-03-12 | 第八批简化远程审批结    | 传资源行政许可事项2021年                                      | · 中国人类遗传    |
| H.               |                               | 心 同舟共济                          | 坚定信心   |        | 2021-03-12 | 軟備見公示 (2021年2 | 传资源国际合作临床试验备                                        | , 中国人类遗传    |
| 3                | <b>İ施</b> 策                   | 学防治 精准施                         | 4 科    | TELE   | 2021-03-09 | 第七批简化流程率批结。   | 传谢源行政许可事项2021年                                      | · 中国人类遗传    |
| 151              | LIGH                          |                                 |        | HEHE.  | 2021-03-09 | 室備见公示 (2021年2 | 传资源国际合作临床试验备                                        | · 中国人类遗传    |
|                  |                               |                                 |        |        | 2021-03-09 | 言词电话的通知       | 传资源管理办公室关于增设                                        | · 中国人类遗传    |
| ×                |                               |                                 |        | -      |            |               |                                                     | _           |
| df <sub>R/</sub> | 理服务系统常见问题解答.pd<br>合用户体系说明.pdf | <u>外国人来华工作管理服</u><br>科特部政务服务平台用 | 科技政    | 推进     | 音服务"       | 联网+政务         | 深化"互                                                |             |
| · ·              | 台或名以证操作于册.pdf                 | 科技部政务服务平台实                      | /      |        |            |               |                                                     |             |
| -                | 台用户手册,pdf<br>台常见问题解答,pdf      | 科技部政务服务平台用<br>科技部政务服务平台常        | D 政策解读 | 更多 >   | 直询         |               | 诱                                                   | ☆ 热点服务      |
|                  | φ— <b>下</b>                   | 4.7 査─下                         | 你把了握什  | - 下    |            |               | 甲什么业务 过渡西一下                                         | CIRCAR      |

(2) 选择"法人登录",输入登录名、密码、验证码后登陆系统。

| 全国一体化        | 2政务服务平台                                                                          | # 国家政务服务平台                                   | 28门户   查 中华人民共和国科社                        | HIJ ANKE IO PAME                                      |                                                              |
|--------------|----------------------------------------------------------------------------------|----------------------------------------------|-------------------------------------------|-------------------------------------------------------|--------------------------------------------------------------|
| 「<br>fuwu.mo | 支术部政务服务平台(试运行)<br>st.gov.cn                                                      |                                              | 站内搜救                                      | Q                                                     |                                                              |
| <b>谷</b> 首页  | 全国一体化政务服务平台                                                                      |                                              |                                           | ● ● ● ● ● ● ● ● ● ● ● ● ● ● ● ● ● ● ●                 |                                                              |
| 12 通知通告      | 科字技木部政务服务平台(试道<br>Laurentgeuen                                                   | 衍·统一用尸登录                                     |                                           |                                                       |                                                              |
| · 中国人类遗传资源行  | 原国家科技计划项目由提中心注册用户均                                                               |                                              | - Ali yanah wa                            |                                                       | A                                                            |
| · 中国人类遗传资源国  | 可登录本系统。您注册后,可以及时了解国家                                                             | 日然人登录                                        |                                           | 务专栏                                                   | 用户登录                                                         |
| · 中国人类遗传资源行  | 科技政策、科技信息、力理科技政务相关业                                                              | 二 清输入登录名                                     | 忘记登录名?                                    |                                                       | 9                                                            |
| • 中国人美景传资源国  | 57。305间米110万,1848年18111000,12100<br>信息通过审核后进行登录。                                 | □ 清榆入密码                                      | 忘记:26497                                  |                                                       | 信息查询                                                         |
| · 中国人类遗传资源管  | 法人用户可以直過有关信息、申请或力理                                                               | ③ 请输入验证码                                     | ¥546                                      |                                                       | HEIDER                                                       |
| 深            | 面IIII或不到最为争地、并且当场很好有大目的<br>人用户进行代办。<br>如需要项目然人用户进行代办,请在"在<br>线办理"。"用户提权管理"中进行操作。 | 用户登录<br>———————————————————————————————————— | <sup>我</sup><br>主 <del>加账号</del><br>合账号登录 | ×<br>系统常见问题解答.pdf<br>终系说明.pdf<br>认证是作手册.pdf<br>手册.pdf | <ul> <li>○</li> <li>用パ加引</li> <li>ノ</li> <li>※約甲系</li> </ul> |
| ☆ 热点服务       |                                                                                  |                                              | the terms                                 | <del>回题解答.pdf</del>                                   | ~                                                            |
| S服の理什么业务。1   | 戊粮查一下                                                                            | 查一下 综想了解什么                                   | \$? 查一下                                   | 查一下                                                   | Land                                                         |

2、系统填报

(1) 登录后导航栏选择"服务事项"-"高新技术企业认定"栏

目的"办理入口"进入。进入后系统弹出"2021年第一季度 调查监测"窗口,请填写保存后提交。(只有提交后才能进 行后续操作)。

| *                                    | 首页                     |                | 1              | 服              | 务事                   | 项                                                                                           | ] i                | 办事          | 咨询                        |                          | ✓ ₹                                                                | E线力               | 事                      | =             | 结果     | 公示     | ₹       | e                                  | 当前周          | ∄户: ]      |        | <b>.</b>   | 护类          | 型:法         |
|--------------------------------------|------------------------|----------------|----------------|----------------|----------------------|---------------------------------------------------------------------------------------------|--------------------|-------------|---------------------------|--------------------------|--------------------------------------------------------------------|-------------------|------------------------|---------------|--------|--------|---------|------------------------------------|--------------|------------|--------|------------|-------------|-------------|
|                                      | 服夠                     | 子事)            | 项              |                |                      | 科                                                                                           | 技部火炸               | 巨高技         | 支术产                       | 业开                       | 发中心                                                                |                   |                        |               |        |        |         |                                    |              |            |        | 您          | 要办理         | 什么业         |
| 2                                    | 按用户                    | 5              |                | •              |                      |                                                                                             |                    | 科主          | 技型 <sup>。</sup><br>办单位    | <b>中小1</b><br>Z:科        | <b>企业评仇</b><br>技部火炬                                                | ♪<br>■高技术         | 产业玥                    | F发中心          | 2      |        |         | ⊙ ⊅                                | 理入口          | ]          |        |            |             |             |
| 88                                   | 按类别                    | 30             |                | •              |                      |                                                                                             | 已关注 🔵              | )事          | 项编码                       | 3: 00                    | 070600                                                             | 7000              |                        |               |        |        |         | 0                                  | 非请条件         | ‡ !≡       | 办理流    | 程          | ) 联系        | 《方式         |
| <u> </u>                             | 按主办                    | 5单位            | Z              | •              |                      |                                                                                             |                    | 高<br>主<br>事 | 新技;<br>办单位<br>项编码         | <b>术企</b><br>Z:科<br>3:00 | ▶<br>し<br>し<br>し<br>し<br>し<br>し<br>し<br>し<br>し<br>し<br>し<br>し<br>し | 三高技术<br>8000      | 产业                     | 形成中心          | 2      |        | [       | <ul> <li>● </li> <li>Ø </li> </ul> | D理入口<br>申请条件 | ]<br>‡ [≣  | 办理流    | 程,         | ▶ 联系        | 衍式          |
|                                      |                        |                |                |                |                      |                                                                                             |                    | 火<br>主<br>事 | <b>炬中</b> ,<br>办单位<br>项编码 | <b>心业务</b><br>Z:科<br>3:  | 予办理 <sup>∑</sup><br>技部火炬                                           | <b>P台</b><br>回高技术 | 产业研                    | 开发中心          | 2      |        |         | 🕑 गै                               | 7理入口         | ]<br>‡ [:= | 力理流    | 程)         | <b>)</b> 联系 | 药式          |
| 您好,                                  |                        |                |                |                | _                    | 请先明                                                                                         | 写手度调查监测            | 数据。         |                           |                          | 20214                                                              | ·                 | 오헤드.                   | шіхэ          |        |        |         |                                    |              | 科技型中小      | 企业手度调查 | 如天与本表      | 转间间,提文      | 一次即可。       |
| 8                                    | 油地收入(干                 | <b>π)</b> ®    |                |                | 利润总额                 | ə<br>ə<br>ə<br>ə<br>ə<br>ə<br>ə<br>ə<br>ə<br>ə<br>ə<br>ə<br>ə<br>ə<br>ə<br>ə<br>ə<br>ə<br>ə | Ð                  |             | 出口总                       | 譲(千元)(                   | Ð                                                                  |                   | 实际上组<br>( <del>千</del> | \$税费总额<br>元)⊙ |        |        | \$      | 受高企所得<br>(千元                       | 税减免額<br>)①   |            |        | 资产总计       | (千元)®       |             |
| 请                                    | 输入                     |                |                |                | 请输入                  |                                                                                             |                    |             | 请输入                       |                          |                                                                    |                   | 请输入                    |               |        |        |         | 请输入                                |              |            |        | 请输入        |             |             |
| 负债                                   | 合计( <mark>千元</mark>    | )@             |                | 研发费            | 用( <mark>千元</mark> ) | )©                                                                                          |                    | 当年专利        | 受权数 ③                     |                          | 其中:当年                                                              | 受权国内发展            | 明专利 ⑦                  | ж             | 业人员期   | 未人数 ⑦  |         | 其中: 吸納                             | 内高校应届毕       | 幸业生 ⊙      | 其中:从事  | 科研或科<br>业生 | 研辅助工作<br>②  | 的应届毕        |
| 请输                                   | ìλ                     |                |                | 遺輸入            |                      |                                                                                             |                    | 请输入         |                           |                          | 请输                                                                 | À                 |                        | ì             | 青输入    |        |         | 请输                                 | iλ           |            |        | 请输入        |             |             |
| 填报人: 清<br>音注:<br>1.本数据仅数<br>2.营业收入中9 | 输入<br>先计使用,可<br>补汇转化为人 | 填写预估数<br>民币部分, | ,不作为4<br>请按照实际 | 报送者中报<br>换汇情况或 | 填服<br>数据。<br>者2021年3 | 3人手机4<br>2月26日                                                                              | 号: 清输入<br>国家外汇管理局网 | 陆上的人民       | 市江寨中间                     | 价结算。                     |                                                                    |                   |                        |               |        |        |         |                                    |              |            |        |            |             |             |
| 2021年2月26日                           | 1人民币汇率                 | 마구             | 8              | <b>2</b> -     | <b>75</b> /2         | 17 m                                                                                        | н                  | -           | to=                       | #7514-                   | #tota=                                                             |                   |                        | at-F          | ietht6 | Bute   | 194.1   | 117719                             | 520M         | HATS       | 化成本    | (E14)      | **          | <b>Z</b> 11 |
| 2021-02-26                           | 647.13                 | 786.85         | 6.0831         | 83.449         | 906.29               | 62.5                                                                                        | 53 1155.06         | 509.15      | 513.18                    | 476.74                   | 487.45                                                             | 714.35            | 231.97                 | 17271.0       | 56.802 | 58.001 | 4589.85 | 57,438                             | 94.51        | 128.21     | 131.4  | 113.586    | 322.96      | 467.57      |
| 2021-02-26                           | 647.13                 | 786.85         | 6.0831         | 83.449         | 906.29               | 62.5                                                                                        | 1155.06            | 509.15      | 513.18                    | 476.74                   | 487.45                                                             | 714.35            | 231.97<br>炭交           | 17271.0       | 56.802 | 58.001 | 4589.85 | 57,438                             | 94.51        | 128.21     | 131.4  | 113.586    | 322.96      | 467.57      |

(2) 左侧导航栏选择-"企业发展情况报表(年报)",再选择"添 加"。

| <b>天高企认定</b><br>BINOVATION COMPANY |      |          |            |            |            | 更新申请书中企业注册信息      |
|------------------------------------|------|----------|------------|------------|------------|-------------------|
| 首页                                 |      |          |            |            |            |                   |
| 企业注册信息管理 >                         | 企业发展 | 民情况报表填写  |            |            |            | 添加                |
| 高新技术企业更名                           |      |          |            |            |            |                   |
| 高企认定申报                             |      | 企业年报所属年份 | 创建时间       | 最近更新时间     | 年报状态       | 操作                |
| 企业发展情况报表(年报)                       |      | 2019     | 2020-03-09 | 2020-11-04 | 认定机构通过     |                   |
| 查询高企证书                             |      |          |            |            |            |                   |
| 查询审批进度                             |      |          |            |            | 首页 	 1 → 末 | 页   每页显示 10 ~ 共19 |
| 知识产权填写权申诉                          |      |          |            |            |            |                   |
| 季度调查监测                             |      |          |            |            |            |                   |

(3)进入"年度高新技术企业发展情况报表"填报页面,直接填写。也可点击"获取统计系统高企年报数据"获取之前火炬统计的数

据。获取的火炬统计数据只有本报表的部分数据,请补齐未获取的数据,重点核实为0的数据。

A notes to A listen a

|                                                                                                    |                   | 史朝中间节中止亚注加信息 |
|----------------------------------------------------------------------------------------------------|-------------------|--------------|
|                                                                                                    |                   |              |
|                                                                                                    |                   |              |
|                                                                                                    | 年度高新技术企业发展情况报表    | *号为必填项       |
| 企业名称*                                                                                                    |                   | 获取统计系统高企年报数据 |
|                                                                                                    |                   | 1            |
| 组织机构代码或统一社会信用代码*                                                                                                    | 所属地区*             |              |
|                                                                                                    | 省和自治区 / 江苏省 / 苏州市 | /            |
| 高新技术企业认定证书编号*                                                                                                    | 高新技术企业认定时间*       |              |
| A 100 M 100 M 100 | 2019-11-07        |              |
| 企业是否上市*                                                                                                    | 上市时间*             |              |
| 否                                                                                                    |                   |              |
| 上市类型*                                                                                                    | 股票代码*             |              |
|                                                                                                    |                   |              |

(5)所有数据填写完成后,点击"第一步保存",检查确认无误

## 后,点击"第二步 提交"。

|         |               | 净资产           | 高新技术产品 (服务)收入 |
|---------|---------------|---------------|---------------|
|         | 10000         | inter a       |               |
| 纳税总额    | 享受高企政策减免的所得税  | 利润总额          | 出口创汇总额(人民币)   |
|         |               | 30000         |               |
| 研究开发费用额 | 其中:在中国境内研发费用额 | 其中:基础研究投入费用总额 | <u>م</u>      |
|         |               |               |               |

(6)企业提交主管部门,请提交至"苏州工业园区",切忌直接 提交到"江苏省认定机构办公室",省级机构不直接受理企业年度发展情况报表,如错误提交,请耐心等待,省级机构一般几个工作日内 会退回。

## 认定机构选择

选择认定机构

苏州工业园区

苏州工业园区企业发展服务中心

2021年4月